# micro rectocana wieł

EM200SW

sapitech sapimed\*

# micro rectocam wi·fi

# EM200SW Micro RectocamWiFi

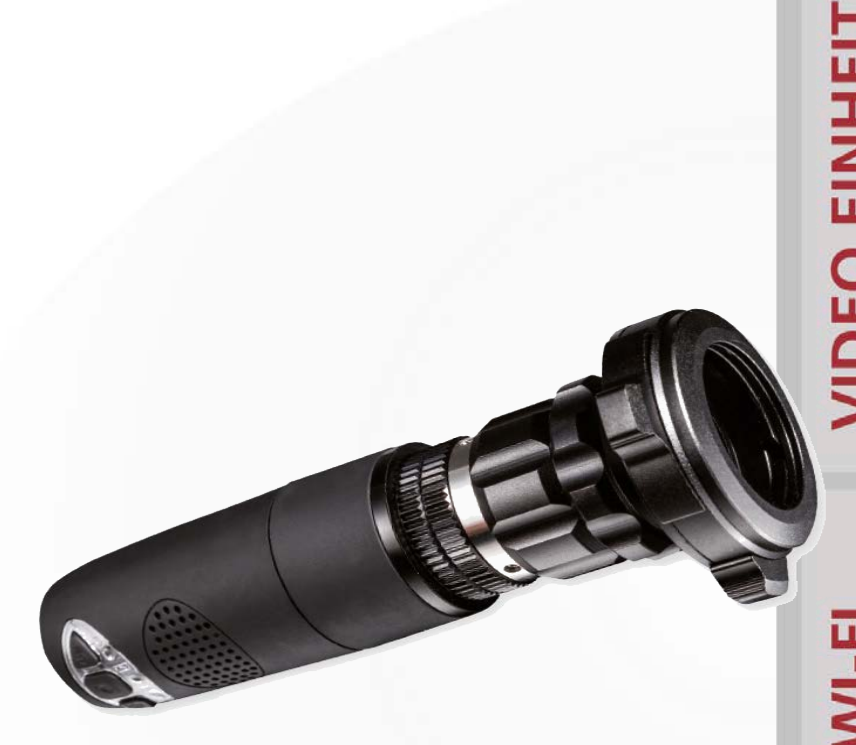

0

| Kamera                 | Farb-CMOS-Kamera                                                                                                    |  |
|------------------------|----------------------------------------------------------------------------------------------------|--|
| Sensor                 | 1/4" Imax CMOS                                                                                                    |  |
| Bildqualität           | Hochauflösend                                                                                                    |  |
| Linsen und Wert        | C-CS mount CCTV Linse                                                                                                    |  |
| Optik                  | Gammakorrektur: Auto<br>Belichtung: Auto<br>Weißlichtabgleich: Auto<br>Anti-Vibration: Auto<br>Fehlerfeststellung: Auto<br>Farbsättigung: Auto |  |
| Fotoauslöser           | Ja                                                                                                    |  |
| Dimensionen            | 36 mm Durchmesser x 75 mm Länge                                                                                                    |  |
| Wi-Fi Standard         | IEE 802.11 b/g/n                                                                                                    |  |
| Übertragungsreichweite | ≥ 5 m                                                                                                    |  |
| Videoauflösung         | 1.3 MP:320(H) x 240(V); 640(H) x 480(V);1280(H) x 1024 (V)                                                                                     |  |
| Frequenz               | 2.400 ~ 2.4835GHz                                                                                                    |  |
| Lithium Batterie       | Mehr als 2 Stunden bei voller Leistung                                                                                                    |  |
| Stromversorgung        | 5V/1A oder USB (nur mit Übereinstimmung der geltenden<br>Verordnung)                                                                           |  |
| Operatives System      | IOS/Android/Windows/Mac                                                                                                    |  |
| Schnittstelle          | USB 2.0                                                                                                    |  |
| Auflösung              | 1.3 MP: 320(H) x 240(V); 640(H) x 480(V); 1280(H) x 1024(V                                                                                     |  |
| Operatives System      | Mac/Windows                                                                                                    |  |
| Mini USB Kabel         | 3 m                                                                                                    |  |

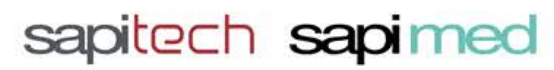

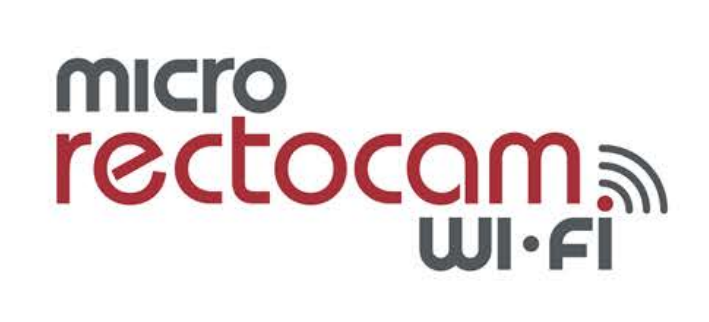

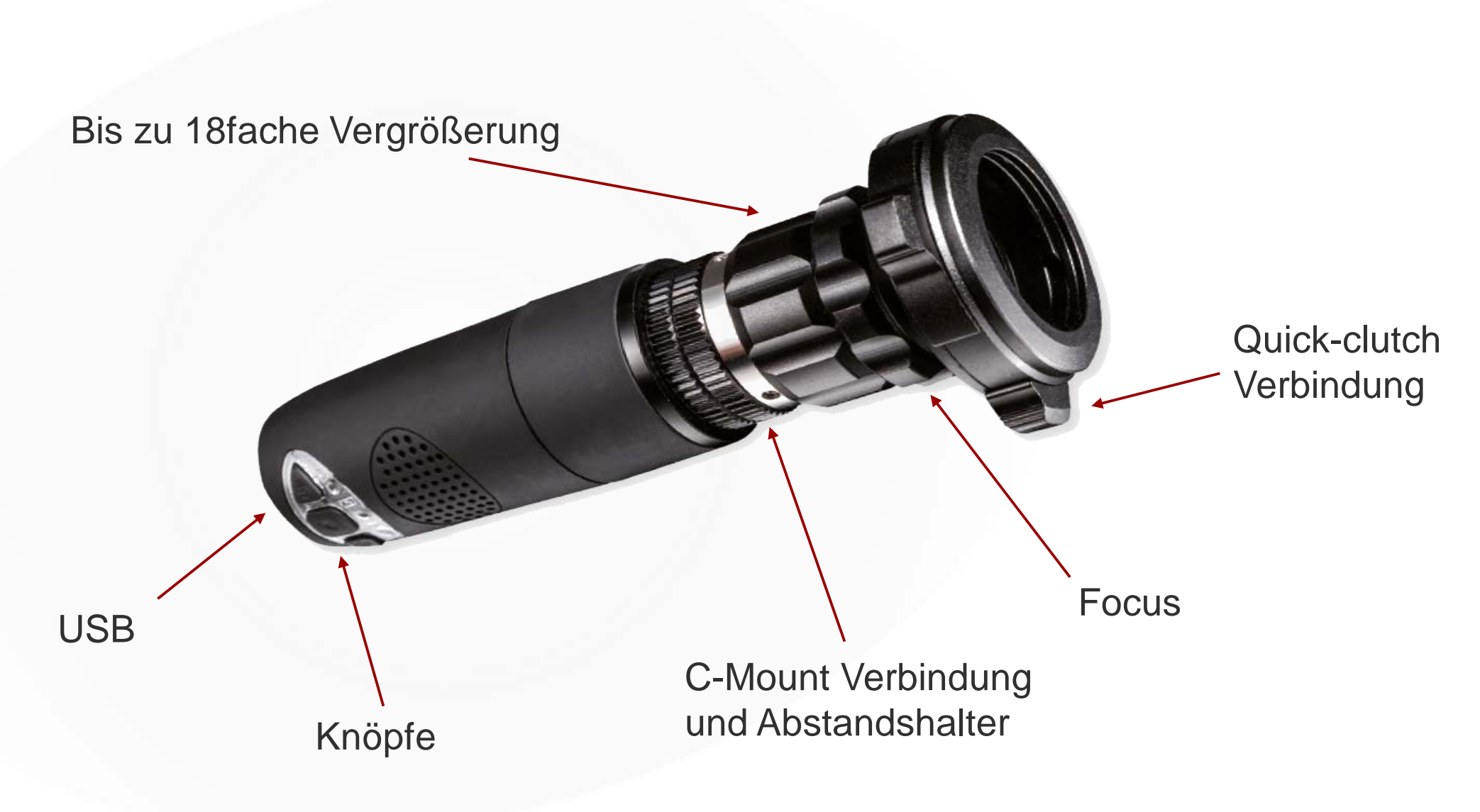

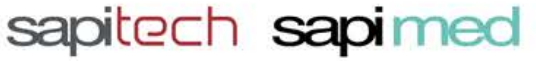

# micro rectocana wi.fi

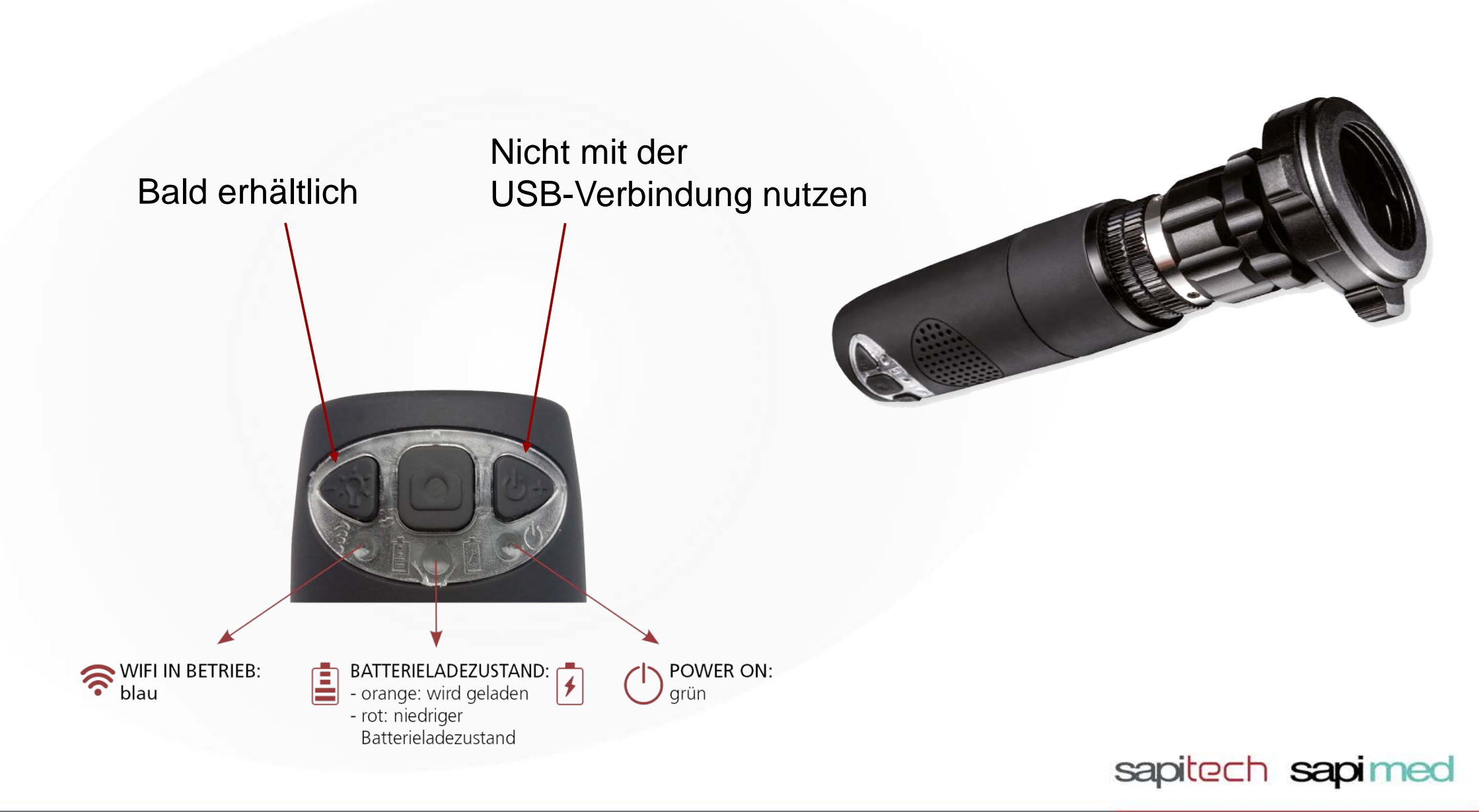

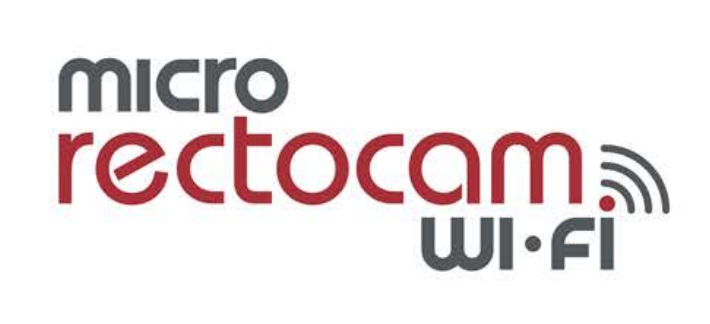

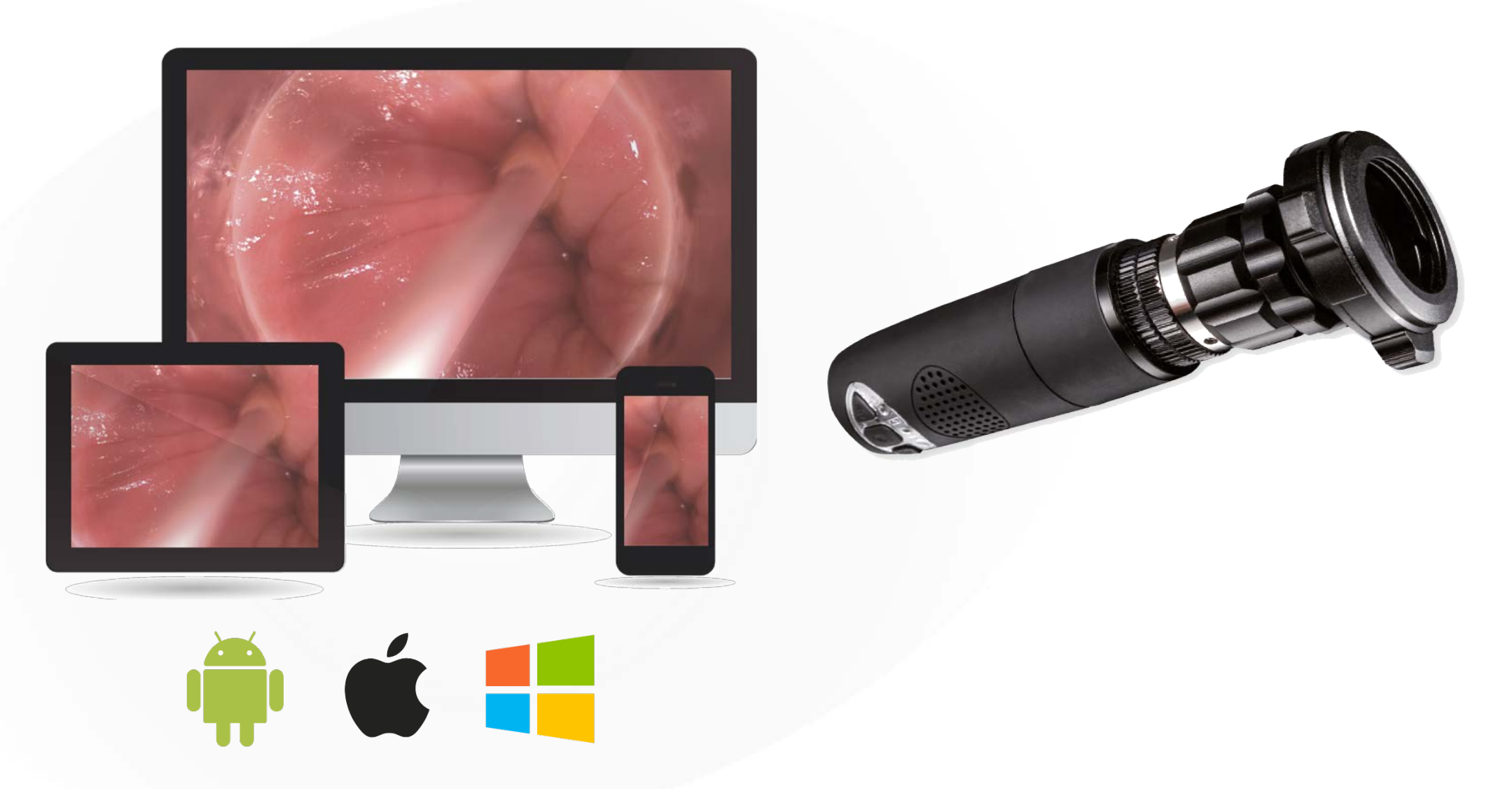

Android Zeichen / Apple Zeichen / Windows Zeichen

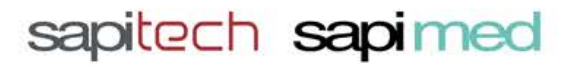

# micro rectocam wi·fi

| APP SOFTWARE | Kompatible Software     | <ul> <li>Software Micro Rectocam Wi-Fi: Windows</li> </ul>                                                                                       |
|--------------|-------------------------|----------------------------------------------------------------------------------------------------|
|              |                         | • Software Mic-Fi: Windows / Mac                                                                                                    |
|              | Software Funktionalität | <ul> <li>Mic-Fi für Windows / Mac: Photo Foto und Video-Aufzeichnung,<br/>Messung und Kalibrierung</li> </ul>                                    |
|              |                         | <ul> <li>Software Micro Rectocam Wi-Fi f ür Windows: Foto und<br/>Video-Aufzeichnung, Messung und Kalibrierung; medizinischer Bericht</li> </ul> |
|              | Kompatible apps         | • Mic-Fi für iOS Smartphone                                                                                                    |
|              |                         | • Mic-Fi Medical für iOS Tablet                                                                                                    |
|              |                         | Mic-Fi Med für Android Smartphone und Tablet                                                                                                    |

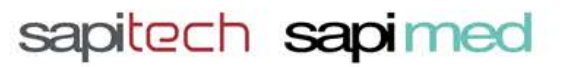

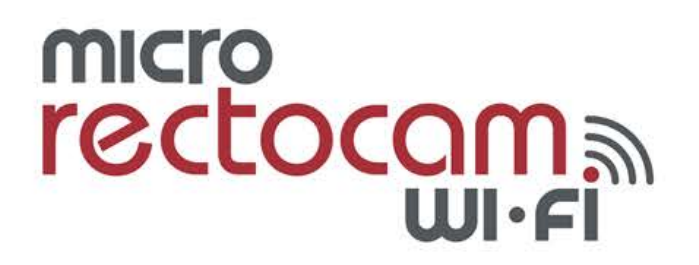

#### USB Verbindung (Für PC und MacBook-kostenlose Software)

- Kamera an den PC bzw. Laptop mit dem USB Kabel anschließen.
- Power an/aus Licht an der Kamera geht an.
- Software öffnen.
- Auf den USB Knopf in der oberen Leiste klicken.
- Zur Bildaufnahme auf den Fotokamera-Knopf klicken.
- Um ein Video aufzuzeichnen, auf den Video-Knopf klicken.
- Erneut auf den Video-Knopf klicken, um das Video anzuhalten / stoppen.

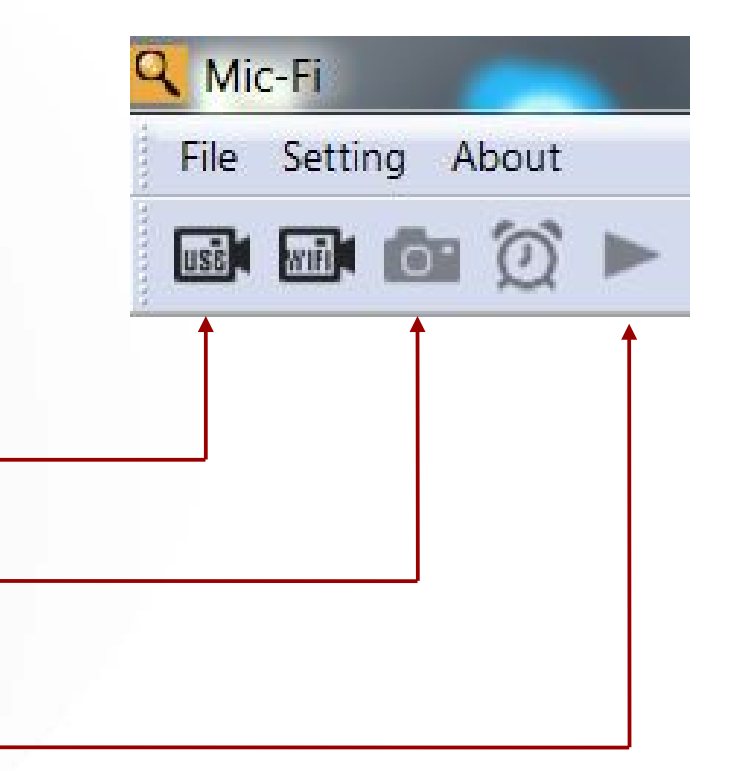

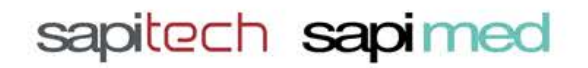

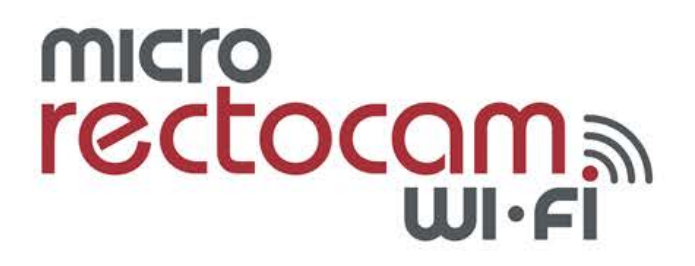

#### WiFi Verbindung (Für Smartphones, Tablets und Laptops)

- Kamera anschalten (Power an/aus).
- Blaues Licht abwarten.
- In den WiFi Einstellungen auf dem Gerät Kamera auswählen.
- Nach der Verbindung App / Software öffnen.

#### WiFi Verbindung mit dem Laptop (kostenlose Software)

- Auf den USB Knopf in der oberen Leiste der Software klicken.
- Zur Bildaufnahme auf den Fotokamera-Knopf klicken
- Um ein Video aufzuzeichnen, auf den Video-Knopf klicken.
- Erneut auf den Video-Knopf klicken, um das Video anzuhalten / stoppen.

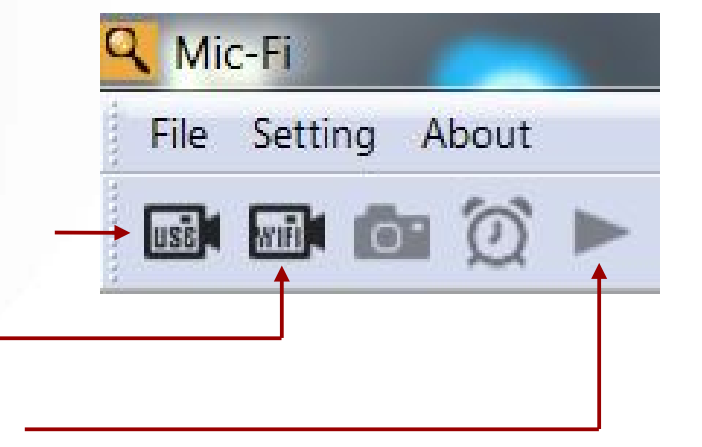

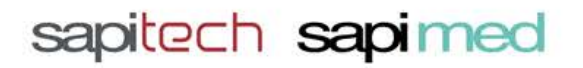

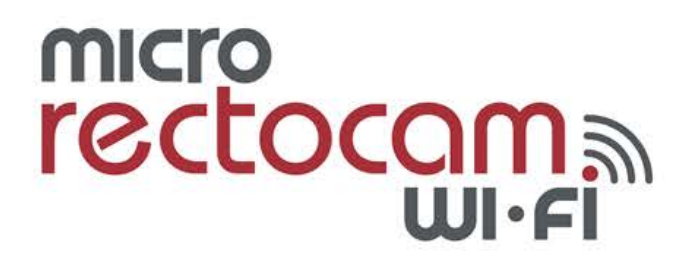

#### WiFi Verbindung (Für Smartphones und Tablets – App Mic-Fi Endo)

- Kamera anschalten (Power an/aus).
- Blaues Licht abwarten.
- In den WiFi Einstellungen auf dem Gerät Kamera auswählen.
- Kamera WiFi auswählen
- Nach der Verbindung App / Software öffnen.
- Zur Bildaufnahme auf den Fotokamera-Knopf klicken
- Um ein Video aufzuzeichnen, auf den Video-Knopf klicken.
- Auf den Ordner klicken, um auf die Bilder/Videos zuzugreifen.

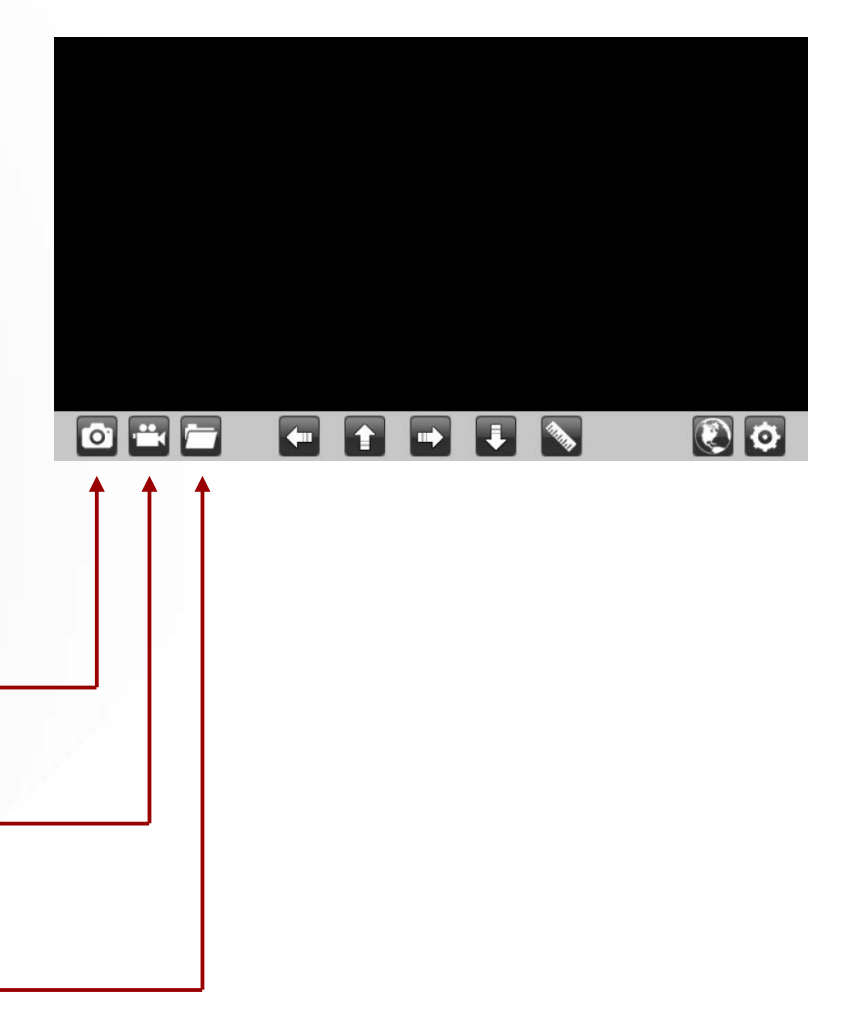

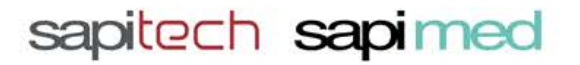

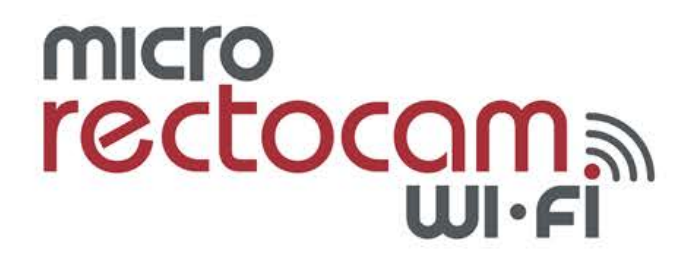

### Bilder und Videos exportieren von der App (Mic-Fi Endo)

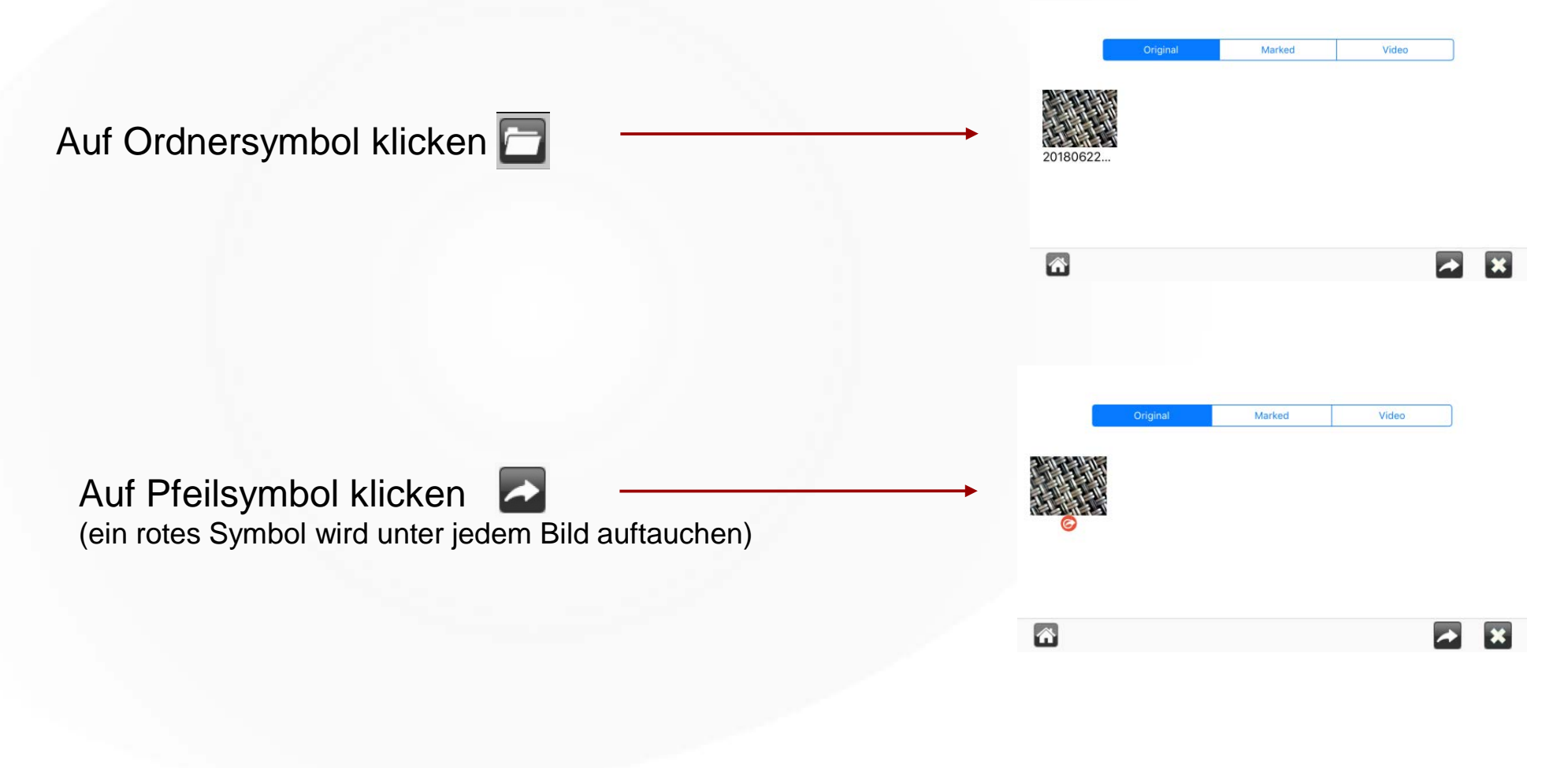

sapitech sapimed

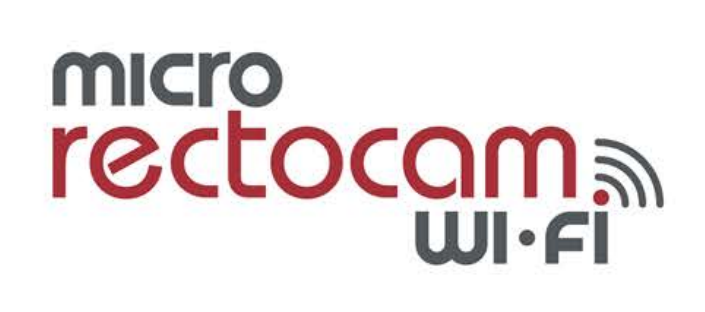

### **Bilder und Videos exportieren von der App (Mic-Fi Endo)**

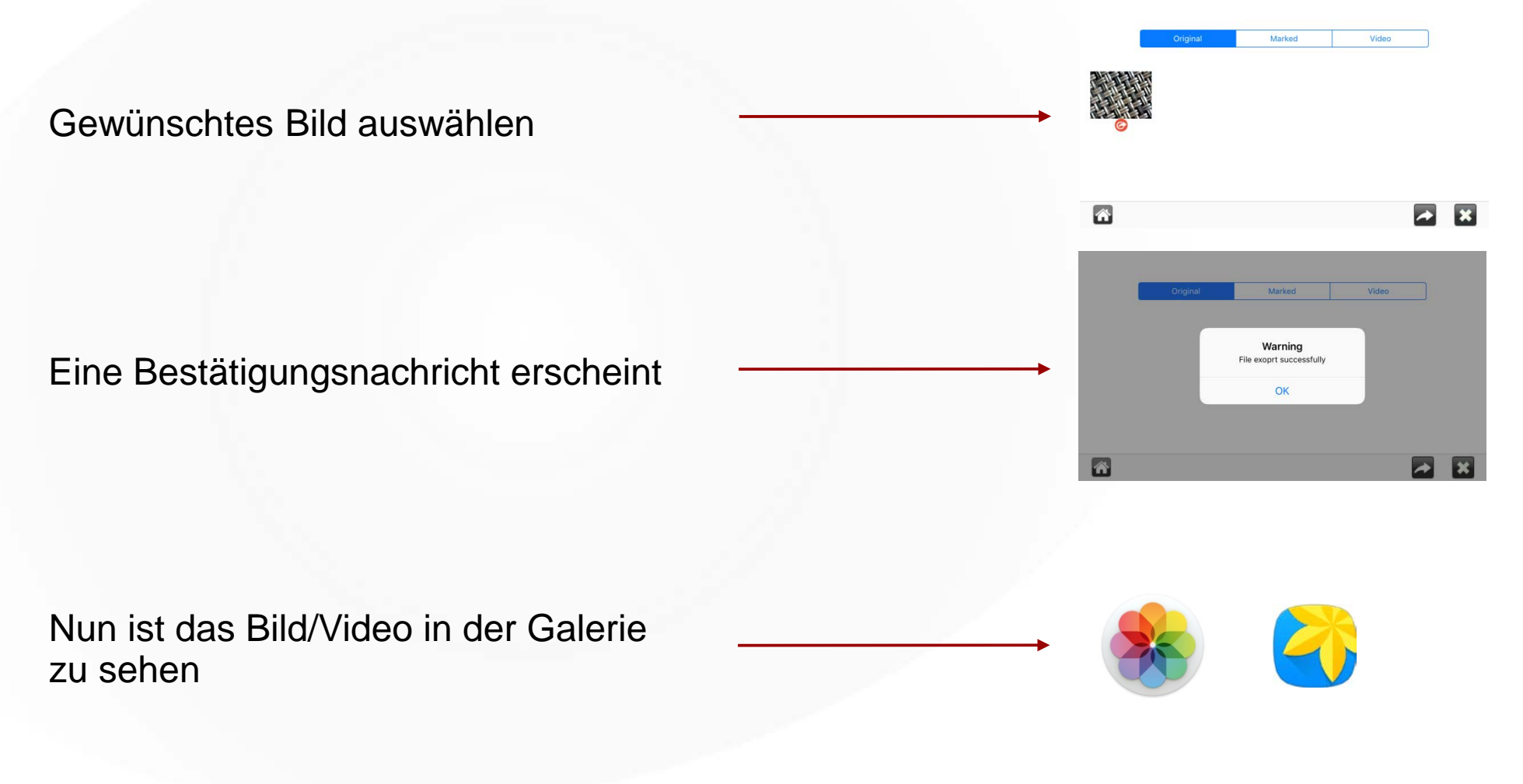

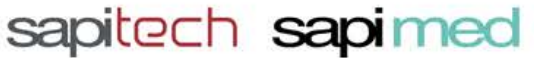

# micro rectocana wi·fi

**EM200SW** Micro RectocamWiFi

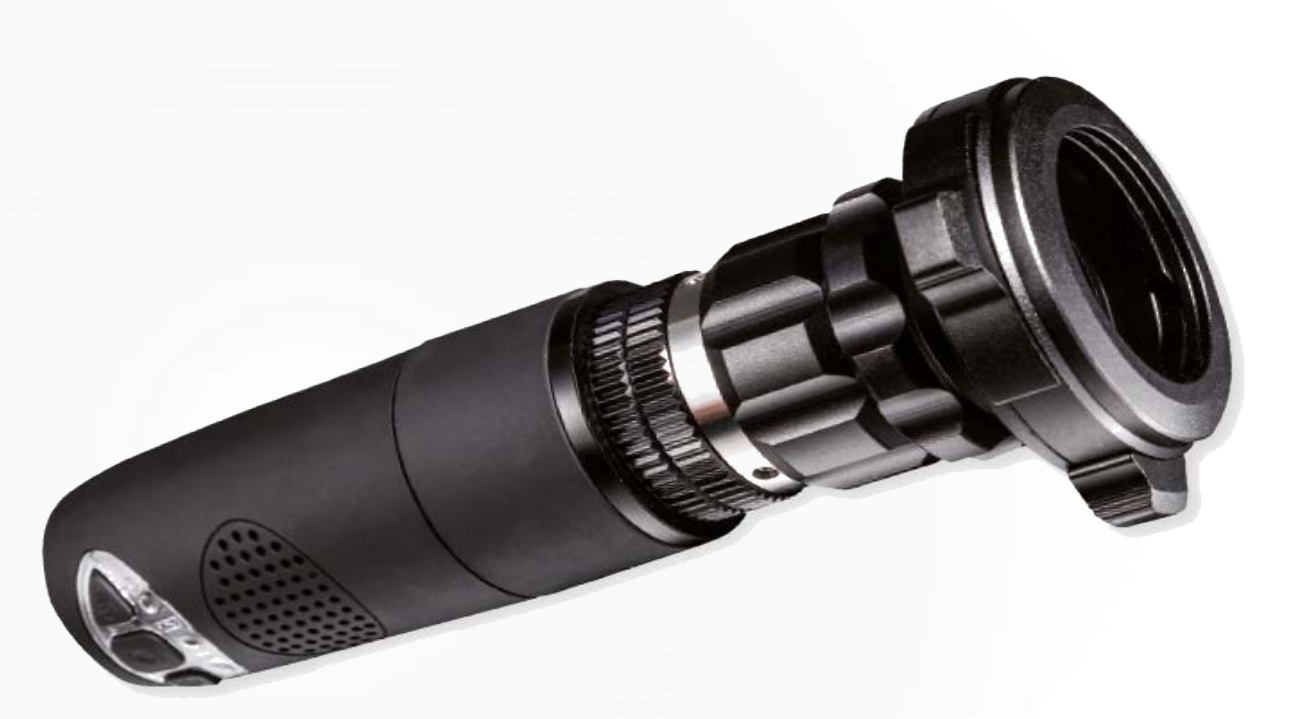

Wir empfehlen, den maximalen Batterie-Status aufrecht zu erhalten. Das Leistungsergebnis der Kamera ist dann am besten.

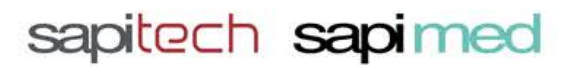

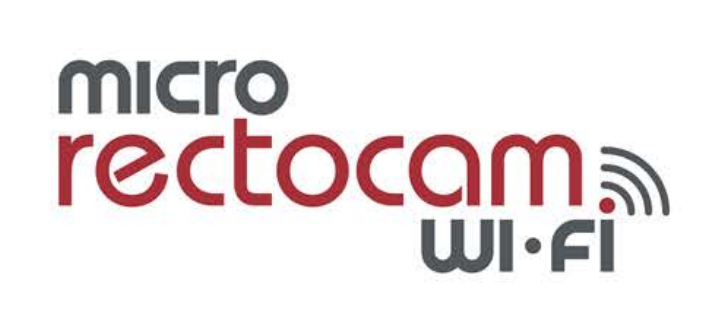

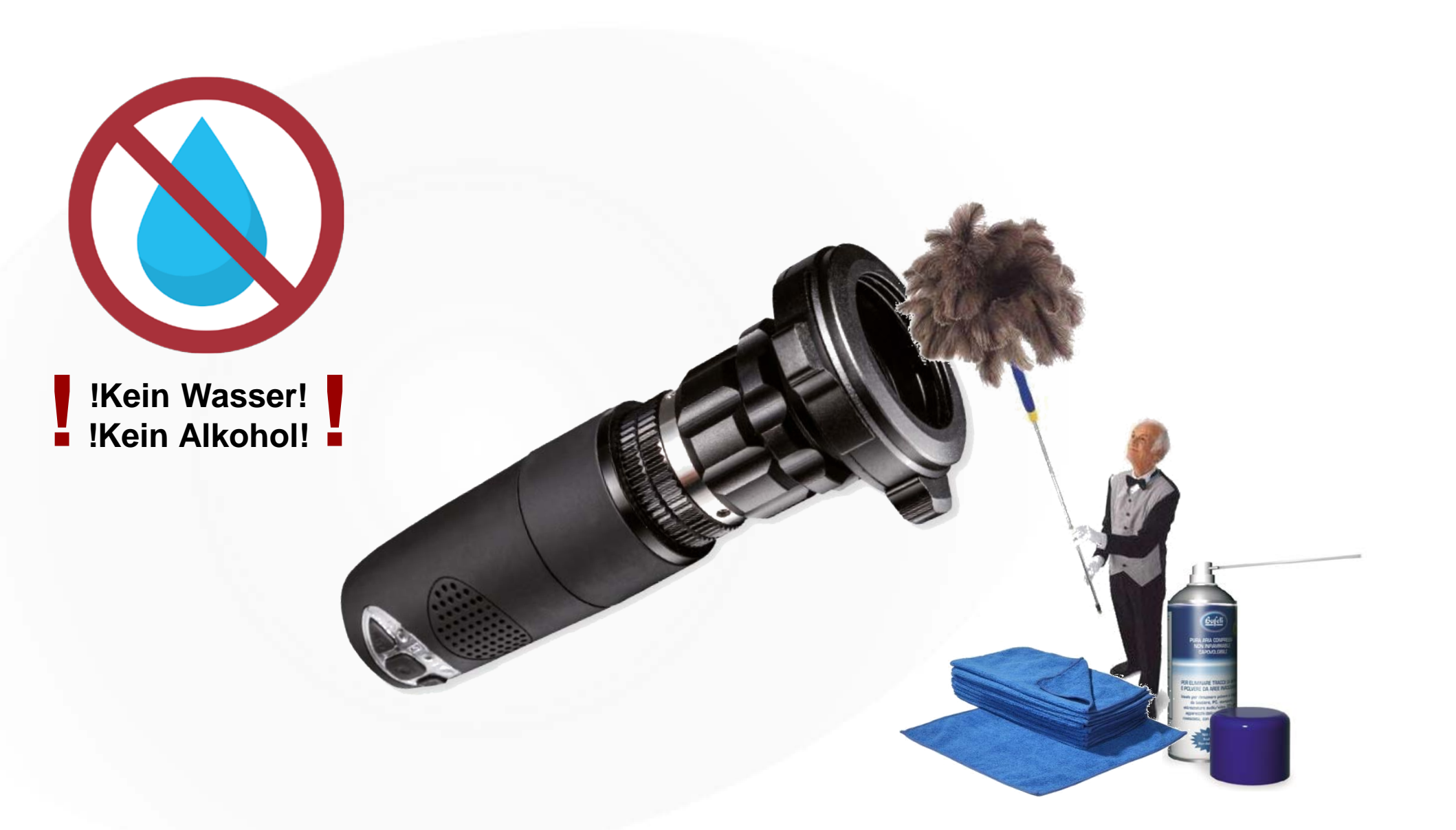

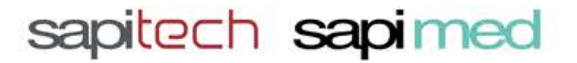